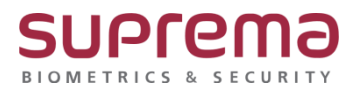

# BioStar2 데이터 삭제 후 장치 동기화 방법

SUPREMA / 기술지원팀

COPYRIGHT@SUPREMA. ALL RIGHTS RESERVED

### <u>[필수조건]</u>

- BioStar2에 통신연결 장치가 최소 1대이상 있어야 됨

| BioStar   | 2 ③ 책 品 표 () 위              | 0 ar () zes |                                        |       |                     |  |  |  |  |
|-----------|-----------------------------|-------------|----------------------------------------|-------|---------------------|--|--|--|--|
|           | [ 간편 감석<br>Q 고급 감석          | 모든 장치       |                                        |       |                     |  |  |  |  |
|           | 🗖 🕞 모든 장치                   | ■ → 장치 ID   |                                        |       | 장치 종류<br>(마스터/슬레이브) |  |  |  |  |
| (교)<br>광지 | X-Station 2 543357992 (192. | 543357992   | X-Station 2 543357992 (192.168.16.200) | 모든 장치 | X-Station 2         |  |  |  |  |
| <br>출입문   | 🔛 테스 8시<br>🔒 USB 장치         |             |                                        |       |                     |  |  |  |  |
| ⊕<br>創    |                             |             |                                        |       |                     |  |  |  |  |
| 모니터링      |                             |             |                                        |       |                     |  |  |  |  |
| Ø         |                             |             |                                        |       |                     |  |  |  |  |

### <u>[내용]</u>

- 단말기 사용자 정보 및 설정을 프로그램에 등록된 정보 및 설정으로 업데이트 하는 기능
 BioStar2 프로그램 설정은 이상 없으나 단말기에서 등록된 사용자 인증 시
 인증실패, 출입거부 등의 증상이 발생할 때 진행함

## <u>[절차]</u>

1. 장치 메뉴 클릭- 연결된 장치 중 데이터 삭제 후 동기화를 할 장치를 선택

우측의 ...버튼을 누름- 데이터 삭제 후 장치 동기화를 선택

| BioStar | 2 @ 48 용표 () 35                                                | 1 () <u>588</u> |            |                                      |       |                     |                |                 | Administrator<br>더 로그아웃       |
|---------|----------------------------------------------------------------|-----------------|------------|--------------------------------------|-------|---------------------|----------------|-----------------|-------------------------------|
|         | 🕑 হেন্দ ভ্ৰম<br>Q, এৱ ভ্ৰম                                     | 모든 경            | 장치         |                                      |       |                     | 0.81575        | K 4 1/1 H 508 V | · 数7<br>章 21 42 · · · ·       |
|         | <ul> <li>모든 장치</li> <li>X-Station 2 543357992 (192.</li> </ul> |                 | 장치 ID      | 광지 이름                                | 영치 그동 | 정치 등류<br>(마스티/슬레이브) | P 74           | 31 상학           | 인쇄<br>일 설명<br>데이터 삭제 후 장치 등기화 |
| 94<br>  | 다가 정치<br>- 나가 정치<br>- USB 정치                                   |                 | 3433379942 | X-388001 2 34333/492(192(108,10,200) | 22 84 | A-station 2         | 192.108.10.200 | 60              |                               |
| ⊕<br>翻  |                                                                |                 |            |                                      |       |                     |                |                 |                               |
| 2488    |                                                                |                 |            |                                      |       |                     |                |                 |                               |

COPYRIGHT@SUPREMA. ALL RIGHTS RESERVED

#### 2. 성공 메시지가 나옴

| 정보 |                                                                                                    | × |
|----|----------------------------------------------------------------------------------------------------|---|
| (j | 성공<br>동기화 진행 중: 1대<br>X-Station 2 543357992 (192.168.16.200)<br>새로 추가한 장치는 동기화 완료까지 수 분이 걸릴 수 있습니다. |   |
|    | 확인                                                                                                  |   |

※ 상기 절차 수행 후 문제가 해결되지 않는다면, 슈프리마 고객센터 1522-4507(ARS 2번)로 연락을 해주시기 바랍니다.

COPYRIGHT@SUPREMA. ALL RIGHTS RESERVED